# **DrivePro Body Toolbox**

### **User's Manual**

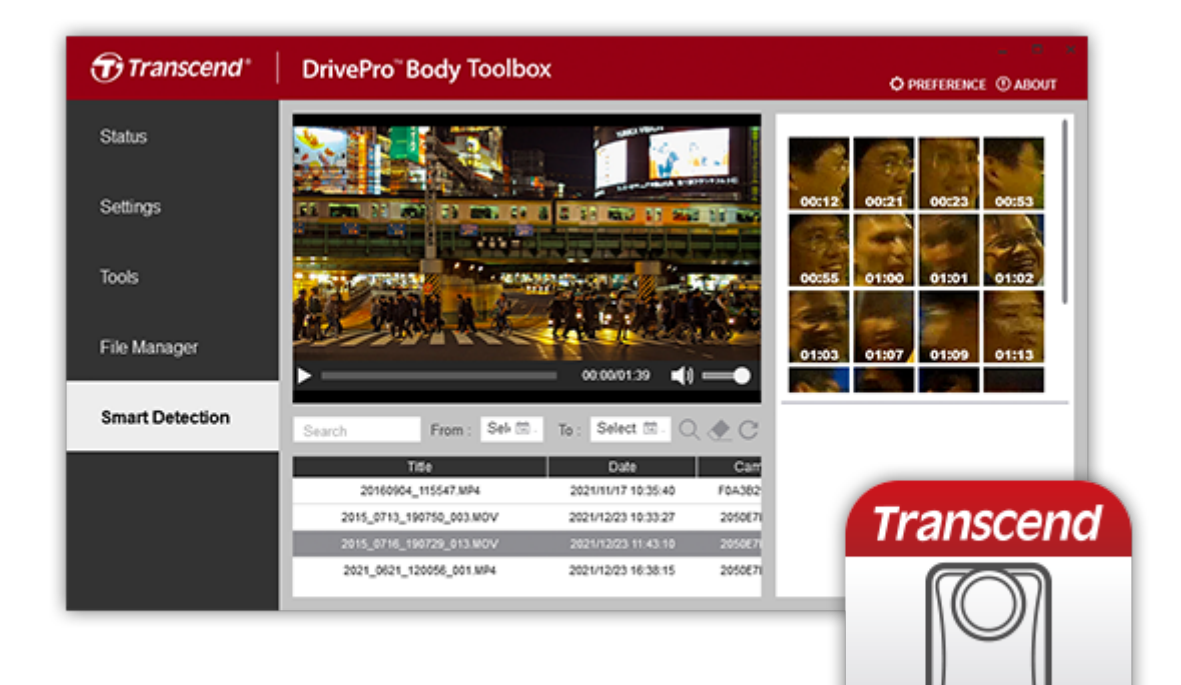

## **Table of Contents**

- 1. Supported Models
- 2. System Requirements
- 3. Hardware Requirements
- 4. Status
- 5. Settings
  - Device Settings
  - Video Settings
  - Video Stamp
- 6. Tools
- 7. File Manager
- 8. Smart Detection
- 9. Webcam
- 10. Team Sync
- 11. Bluetooth wakeup
- 12. Preference

## **1. Supported Models**

#### **Body Cameras**

- DrivePro Body 70
- DrivePro Body 60
- DrivePro Body 30
- DrivePro Body 52
- DrivePro Body 20
- DrivePro Body 10B
- DrivePro Body 10A

### 2. System Requirements

#### Software Download

- Microsoft Windows 10 or later (64-bit)
- macOS 10.14 or later (Mac with Intel chip)

#### "For Windows OS"

• Microsoft .Net framework 4.6.1 or later installation required.

### 3. Hardware Requirements

- · Desktop or notebook computer connected with the exclusive cable provided
- Support Mac with Intel Chip Only

## 4. Status

On the **Status** page, the basic information of the DrivePro<sup>™</sup> Body is displayed, including user label, model name, device serial number, firmware version, team sync group, remaining storage and battery level.

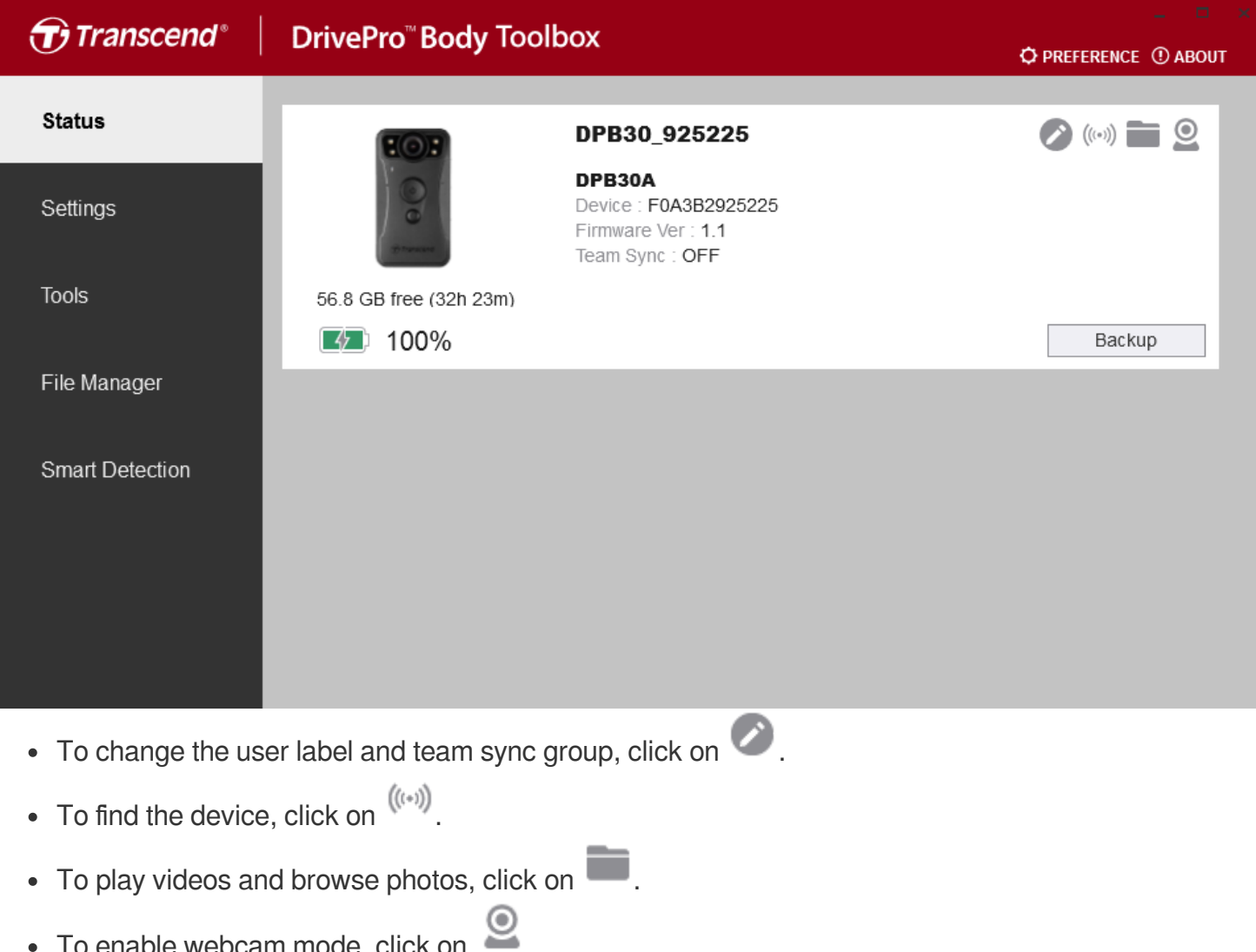

- To enable webcam mode, click on
- Backup • To start backing up, click on

## 5. Settings

On the Settings page, you can adjust the device settings, video settings, and video stamp.

### **Device Settings**

| Transcend®      | DrivePro <sup>™</sup> Body Toolbox<br>☆ PREFE                                                                                              | ERENCE ① ABOUT |
|-----------------|----------------------------------------------------------------------------------------------------|----------------|
| Status          | Device DPB30_925225                                                                                                    |                |
| Settings        | Device Settings     Video Settings     Video Stamp       Sync time with PC :     Set                                                       |                |
| Tools           | Stealth Mode : ON -<br>LED Indicator : OFF -                                                                                               |                |
| File Manager    | Buzzer : OFF -<br>Vibrator : OFF -                                                                                                    |                |
| Smart Detection | Snapshot Button : Audio Recording  Audio Sample Rate : 32000 Hz                                                                            |                |
|                 | Reset Using Function Buttons :  OFF ON Press the Power and Snapshot buttons at the same time for 5 seconds to format and reset the device. |                |

- Sync time with PC : When clicking the button, the device will synchronize time with the current time of the PC.
- Stealth Mode : Turn on/off the stealth mode. When the stealth mode is on, the light indicators and buzzer are disabled.
  - Available options: OFF / ON
- LED Indicator : Turn on/off the light indicators during video recording.
  - Available options: OFF / ON
- Buzzer : Turn on/off the buzzer during video recording and power on/off.
  - Available options: OFF / ON
- Vibrator : Turn on/off the vibrator during video recording and power on/off.
  - Available options: OFF / ON
- Snapshot Button : Set the snapshot button long-pressed state to turn on the infrared LED(only supported by DrivePro Body 30/10) / enable Wi-Fi function(only supported by DrivePro Body 20/52) or audio record.

- Available options: Infrared LED(only supported by DrivePro Body 30/10) or Wi-Fi function(only supported by DrivePro Body 20/52) / Audio Recording
- Infrared LED(only supported by DrivePro Body 30/10) : Select to activate the Infrared LED manually or automatically.
  - Available options: Manual / Auto
- Audio Sampling Rate : Set the audio sampling rate format of the file.
  - Available options: 22050Hz / 24000Hz / 32000Hz / 44100Hz / 48000Hz
- **Reset Using Function Buttons** : Press the power button and snapshot button at the same time for five seconds to format and reset the device to the factory state. (default is OFF)

### **Video Settings**

| Transcend®      | DrivePro <sup>™</sup> Body Toolbox Ø PREFERE                                                                                                | nce ① AB |
|-----------------|----------------------------------------------------------------------------------------------------|----------|
| Status          | Device DPB30_925225 •                                                                                                    |          |
| Settings        | Device Settings     Video Settings     Video Stamp       Resolution :     1080P (FHD)/30fps •                                               |          |
| Tools           | Video Format : MP4  Loop Recording : OFF  Video Longth : 2 mins -                                                                           |          |
| File Manager    | Light Frequency : 60 Hz -                                                                                                    |          |
| Smart Detection | Microphone : ON •<br>Default Recording Mode : Buffering mode •<br>Buffered Video Length : 120 Seconds •<br>Buffering Recording Audio : ON • |          |

- Resolution : Set the resolution/quality for video recording.
  - Available options: 1080p/60fps / 1080p/30fps / 720p/60fps / 720p/30fps / 480p
- Video Format : Set the recording format of each recorded video file.
  - Available options: MOV / MP4
- Loop Recording : Overwrite the old video files with new ones.
  - Available options: ON / OFF
- Video Length : Set the recording length of each recorded video file.
  - Available options: 3 mins / 5 mins / 10 mins
- Light Frequency : Select the appropriate frequency to avoid flashing A/C light.
  - Available options: 50Hz / 60Hz
- Microphone : Turn on/off the microphone during video recording.
  - Available options: ON / OFF
- **Default Recording Mode**(only supported by DrivePro Body 30/60/70) : Select the default recording mode.
  - Available options: Buffering mode / Recording mode
- **Buffered Video Length**(only supported by DrivePro Body 30/60/70) : Set the buffered video length to record footage that happens prior to switching to Recording mode.
  - Available options: 30 secs / 60 secs / 90 secs / 120 secs
- **Buffering Recording Audio**(only supported by DrivePro Body 30/60/70) : Turn on/off the microphone during buffering mode.

• Available options: ON / OFF

### Video Stamp

| Transcend®      | DrivePro <sup>™</sup> Body Toolbox            | - 🗖 💌                |
|-----------------|-----------------------------------------------|----------------------|
| Status          | Device DPB30_925225                           |                      |
| Settings        | Device Settings Video Video Stamp :           | Settings Video Stamp |
| Tools           | Date Format :<br>Time Format :<br>Watermark : | D/M/Y •<br>24HR •    |
| File Manager    | Watermark .                                   |                      |
| Smart Detection |                                               |                      |

- Video Stamp : Display the time of the event being recorded and the video label.
  - Available options: ON / OFF
- Date Format : Set the date format.
  - Available options : YY/MM/DD or MM/DD/YY or DD/MM/YY
- **Time Format** : Select the 24-hour or 12-hour AM/PM time format.
  - Available options: 24HR / AM/PM
- Watermark : Display the watermark.
  - Available options: ON / OFF

## 6. Tools

On the **Tools** page, you can upgrade firmware to the latest version, enable/change/disable password, format disk or reset DrivePro<sup>™</sup> Body to its default status.

| Transcend®                      | DrivePro <sup>™</sup> Body Toolb | ox                                                                      | 📮 🗖 🗙         |
|---------------------------------|----------------------------------|-------------------------------------------------------------------------|---------------|
| Status                          | Device DPB30_925225              | •                                                                       |               |
| Settings                        | Firmware Ver                     | Firmware Ver : 1.1<br>Latest FW Ver : 1.1                               |               |
| Tools                           | Password                         | Set a password                                                          | Set           |
| File Manager<br>Smart Detection | Format Disk                      | All data will be permanently erased.                                    | Format        |
|                                 | Reset Device                     | Reset All Settings<br>Settings will be reset to default.                | Reset         |
|                                 |                                  | Erase All Contents and Settings<br>All data will be permanently erased. | Erase / Reset |

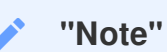

- Formatting the disk and resetting the device will permanently remove all data.
- Firmware Upgrade : Upgrade your firmware to the latest version available.
- **Password** : Set a password for your device. If password is set, you will need to enter the password to proceed the following operation.
- Format Disk : Format your device.
- Reset Device : Reset all settings to default or erase all contents and settings.

## 7. File Manager

On the File Manager page, you can search and manage your videos and photos, or edit photos.

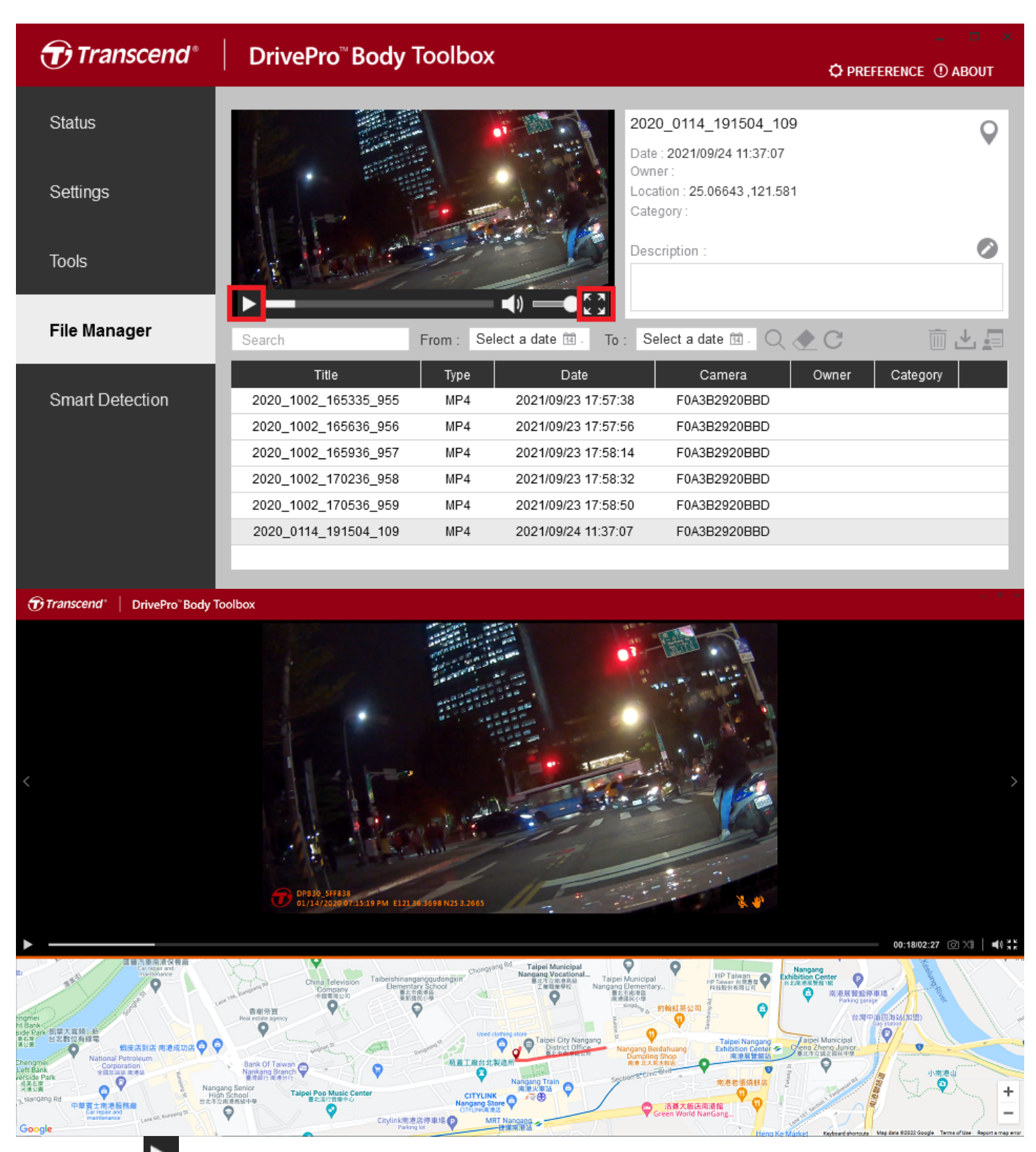

 Click on log to play the video on screen. Click on <img style="display:inline;" src="../img/file\_management\_enlarge.png" to enlarge and play the video to full screen. With a GPS receiver, the paths can be displayed along with the recorded video.

- Click on  $\bigcirc$  to switch to the map screen.
- Click on 🖉 to edit the owner and category of the file.
- Click on to delete the video or photo.
- Click on to download the video or photo.
- Click on E to add, delete, or edit the Owner and Category of your files.

## 8. Smart Detection

- 1. Go to "Smart Detection" in the main menu.
- 2. Select a file in the files list, the analyzing progress will start automatically to identify the faces in a video and extract footage to the sidebar.

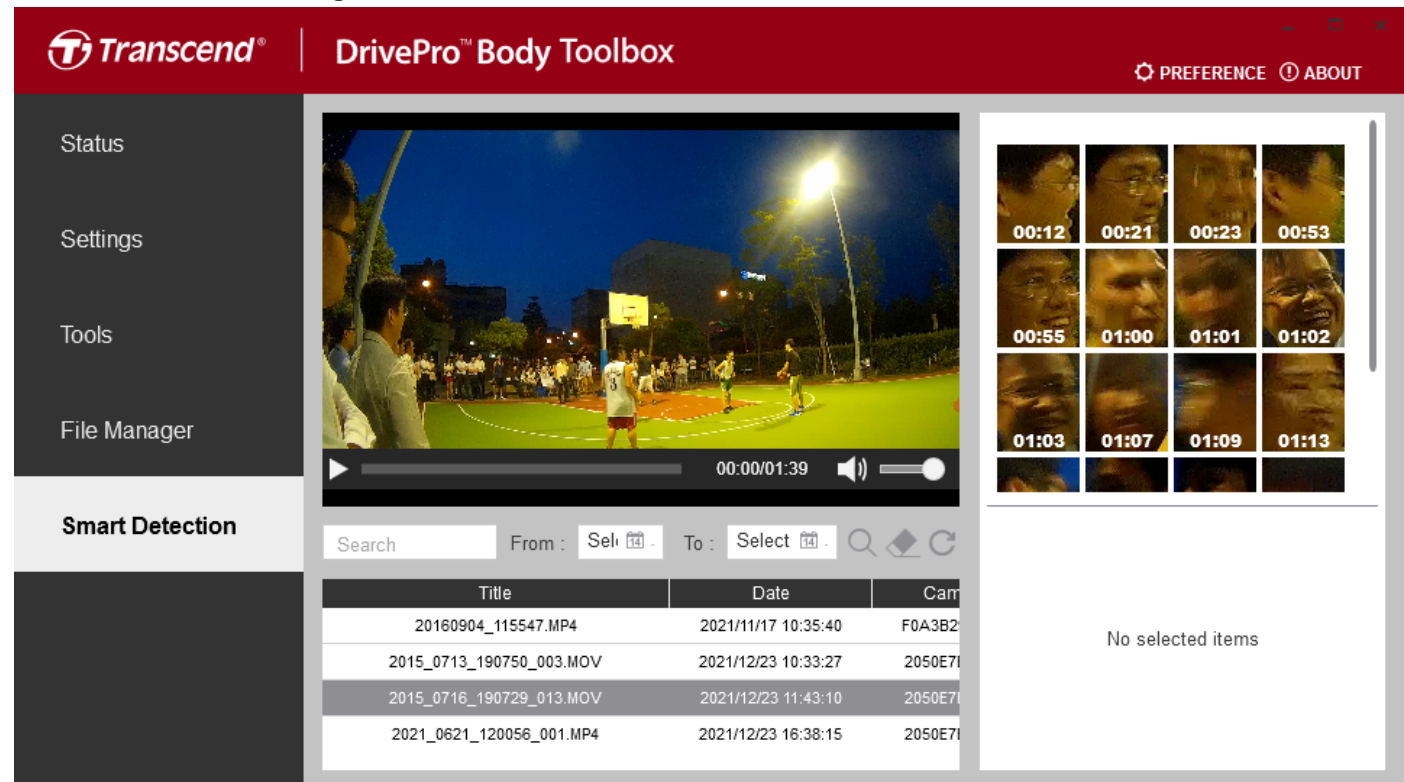

3. Select a footage to take a snapshot or switch to redaction mode.

| Transcend®      | DrivePro <sup>™</sup> Body Toolbo | x                   |         | ¢          | → PREFERENCE ① ABOUT           |
|-----------------|-----------------------------------|---------------------|---------|------------|--------------------------------|
| Status          |                                   |                     |         |            | 6366                           |
| Settings        | the d                             |                     |         | 00:12 00:2 | 1 00:23 00:53                  |
| Tools           |                                   |                     | e de    | 00:55 01:0 | 0 01:01 01:02                  |
| File Manager    |                                   |                     |         | 01:03 01:0 | 7 01:09 01:13                  |
| Smart Detection | Search From : Selv 🕅 .            | To: Select 🖽 . 🔾    | . e C   |            | Title:<br>2015 0716 190729 013 |
|                 | Title                             | Date                | Carr    | 100        | Camera: 2050E7B0F23E           |
|                 | 20160904_115547.MP4               | 2021/11/17 10:35:40 | F0A3B2  |            | Date: 2021/12/23 11:43:10      |
|                 | 2015_0713_190750_003.MOV          | 2021/12/23 10:33:27 | 2050E7I |            | Time : 00:12                   |
|                 | 2015_0716_190729_013.MOV          | 2021/12/23 11:43:10 | 2050E7I |            |                                |
|                 | 2021_0621_120056_001.MP4          | 2021/12/23 16:38:15 | 2050E7I | Snapsho    | tRedaction                     |

4. Click "Snapshot" to take a snapshot, the snapshot will save to the same directory as selected video.

- 5. Click "Redaction" to switch to redaction mode.
- 6. In redaction mode, you can select at most 10 footages to blur.

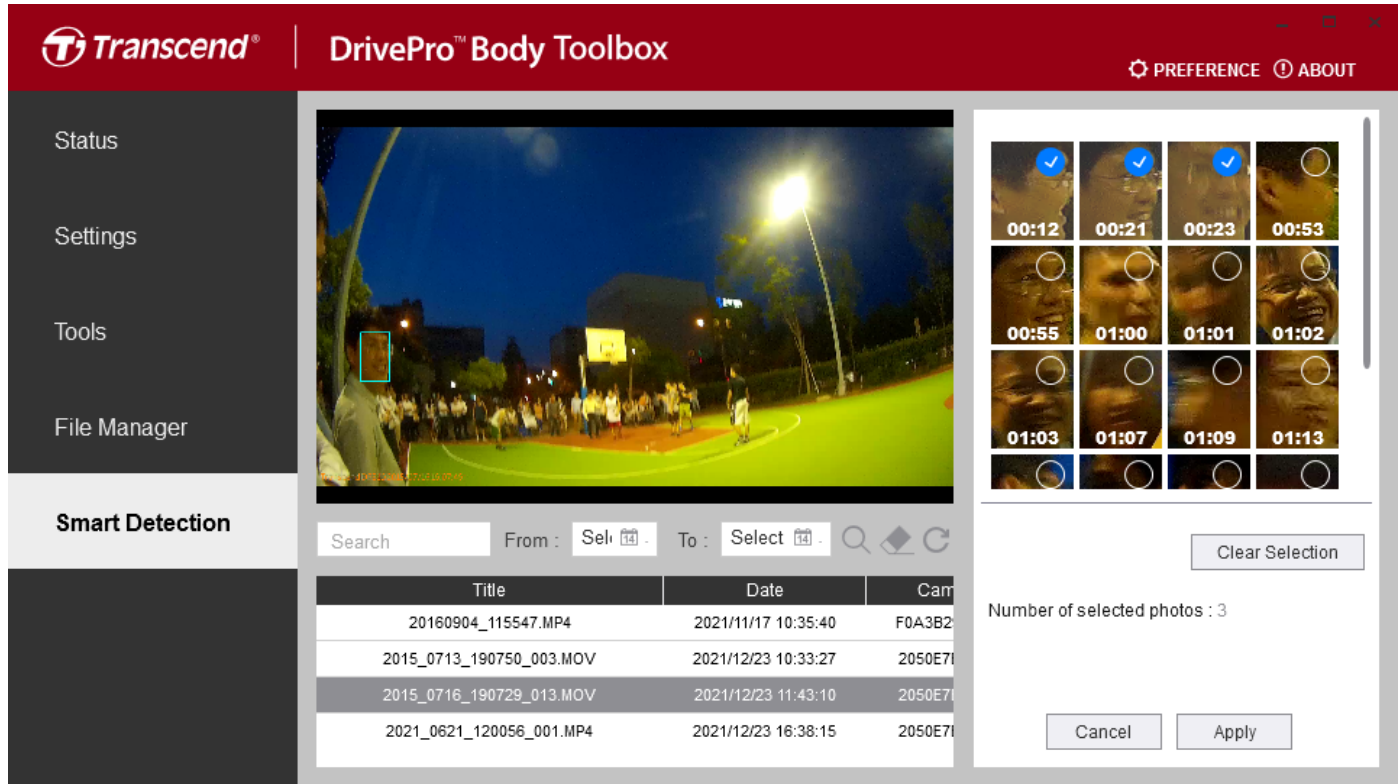

7. Click "Apply" to start redaction process after selecting the footages. You can choose to remove audio tracks or not.

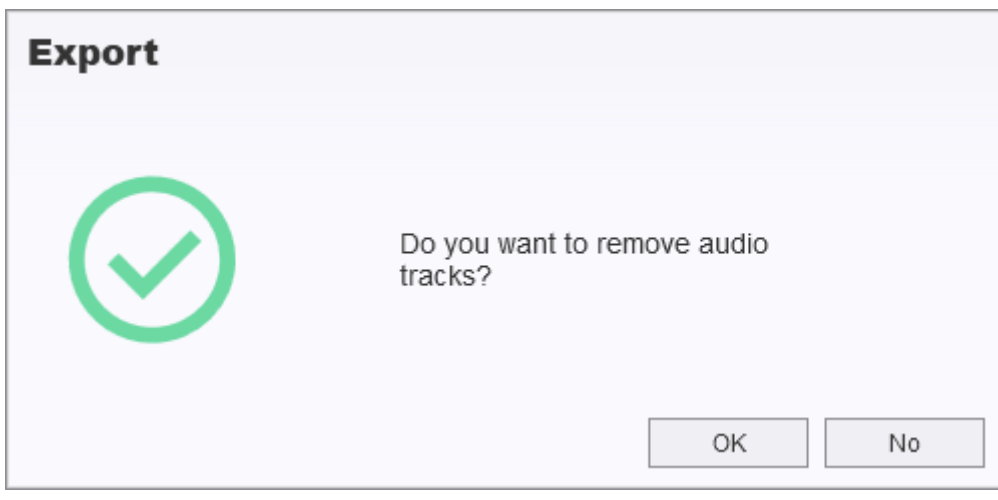

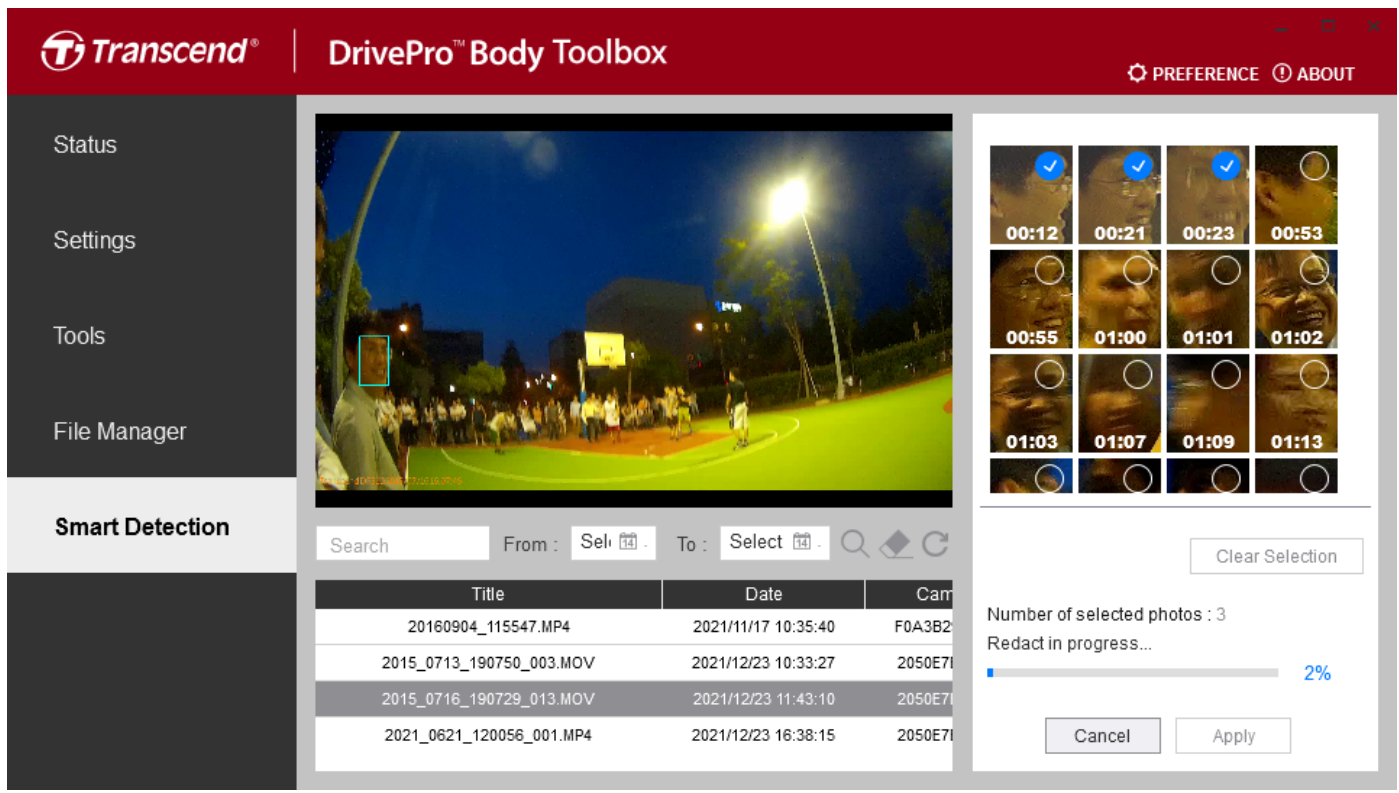

8. Wait for the process to finish. The redacted video will save to the same directory as selected video.

### 9. Webcam

"Note"

• Currently, only DrivePro Body 30/60/70 supports this feature.

| 1. Click on 혿 to enter | webcam mode.                         |                                                                          |                    |
|------------------------|--------------------------------------|--------------------------------------------------------------------------|--------------------|
| Transcend <sup>®</sup> | <b>DrivePro<sup>™</sup> Body</b> Too | lbox                                                                     | PREFERENCE ① ABOUT |
| Status                 | ROR                                  | DPB30_925225                                                             | ()                 |
| Settings               | 10 mercane                           | DPB30A<br>Device : F0A3B2925225<br>Firmware Ver : 1.1<br>Team Sync : OFF |                    |
| Tools                  | 56.8 GB free (32h 23m)               |                                                                          |                    |
|                        | <b>I</b> 100%                        |                                                                          | Backup             |
| File Manager           |                                      |                                                                          |                    |
| Smart Detection        |                                      |                                                                          |                    |
| Camera                 |                                      |                                                                          |                    |
|                        | Are you sure you to webcam mode      | u want to switch<br>e?<br>OK Cancel                                      |                    |

2. Switch to webcam mode.

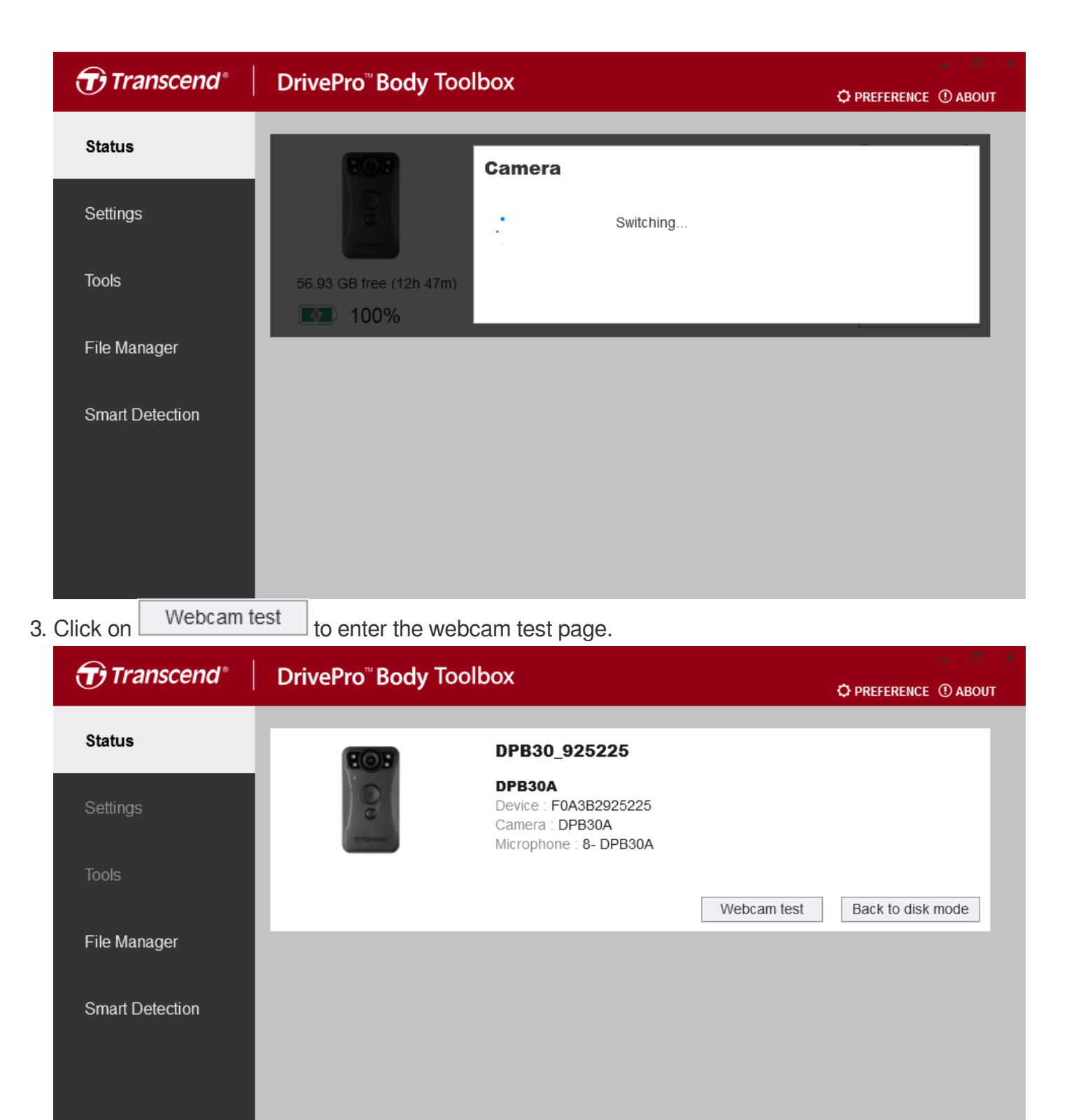

4. On the webcam test page, confirm whether the live image is normal.

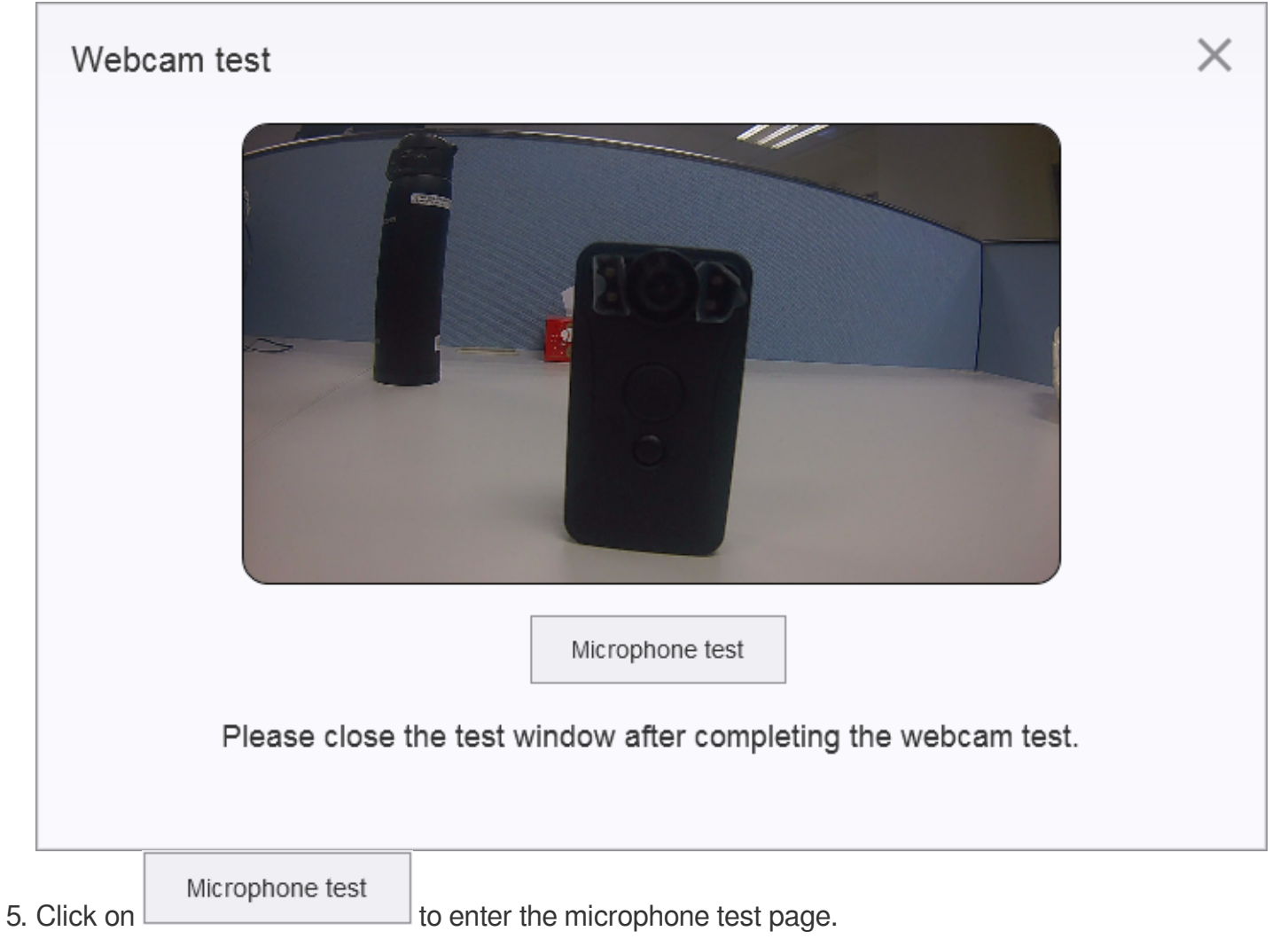

6. On the microphone test page, confirm whether the microphone is receiving sound normally.

| Microphone test                                         | ×                |
|---------------------------------------------------------|------------------|
| Please speak into the mic.                              | -                |
| Finish<br>Please close the test window after completing | the webcam test. |
| 7. After completing the test, be sure to click on       |                  |

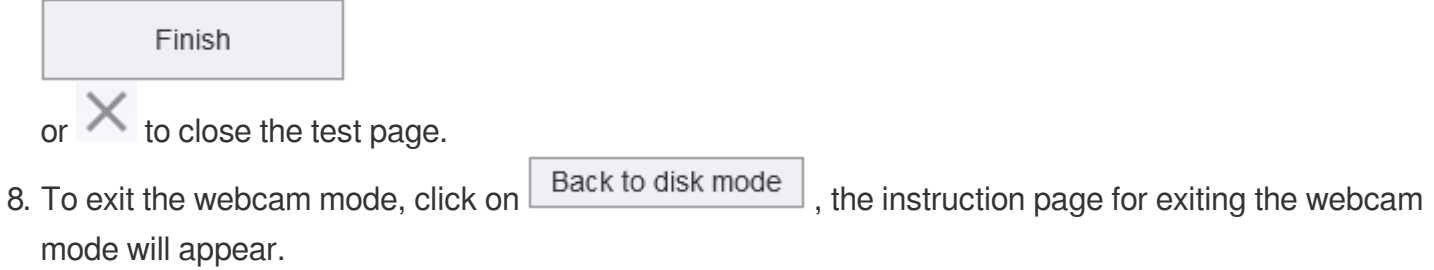

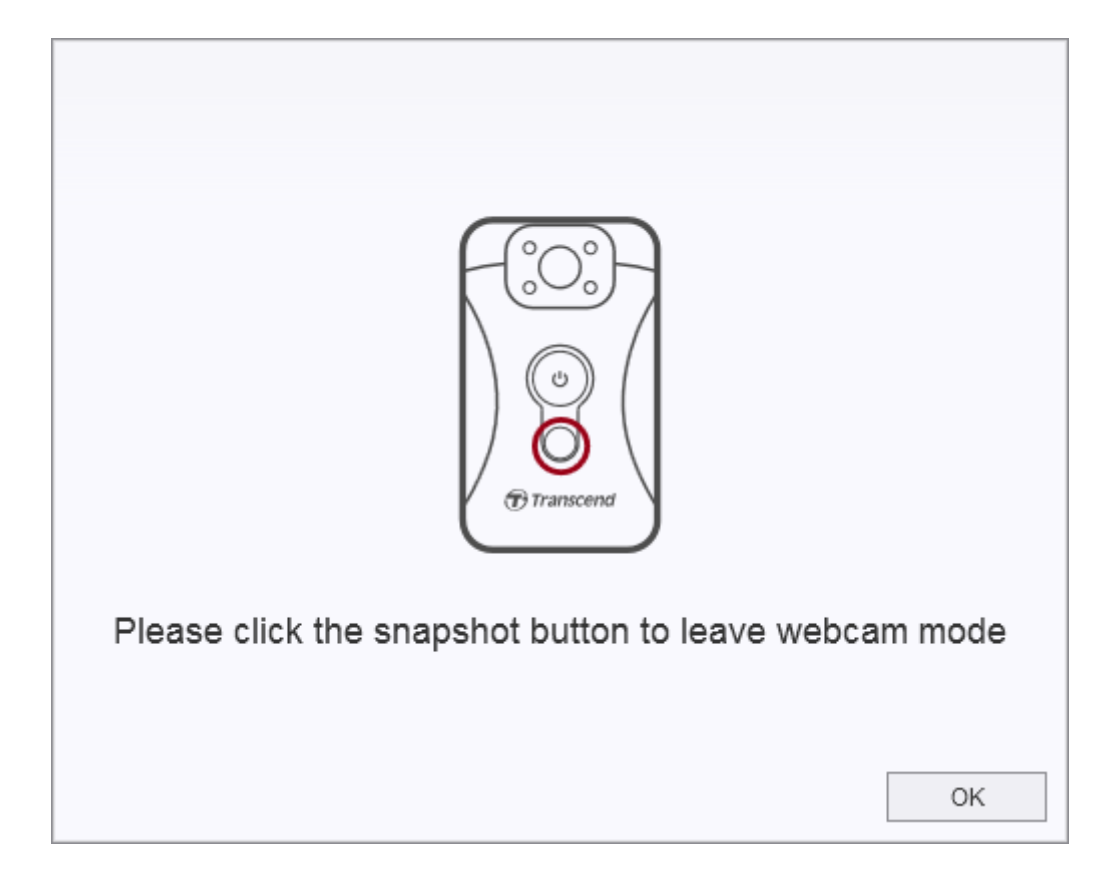

## 10. Team Sync

"Note"

• Currently, only DrivePro Body 30/60/70 supports this feature.

"Team Sync" is a function based on the Bluetooth technology, as soon as one body camera enters the recording mode from the buffering mode; all other cameras in the same group automatically enter the recording mode as well.

Please refer to the following procedure if you would like to enable the "Team sync" function.

- 1. Please connect your DrivePro Body 30/60/70 to the computer and run DrivePro Body Toolbox.
- 2. Please click on "Edit User Label", and set "Team sync" from "Off" to " your preferred team number" based on your needs, you may select from 1 ~ 10 under Team Sync.

| Transcend®      | <b>DrivePro<sup>™</sup>Body</b> Too | lbox                                                                     | C PREFERENCE ① ABOUT |
|-----------------|-------------------------------------|--------------------------------------------------------------------------|----------------------|
| Status          | 101                                 | DPB30_92509D                                                             | 🕐 (m) 🚞 🙎            |
| Settings        | 1                                   | DPB30A<br>Device : F0A3B292509D<br>Firmware Ver : 1.1<br>Team Sync : OFF | Edit User Label      |
| Tools           | 51.53 GB free (29h 17m)             |                                                                          |                      |
|                 | <b>I</b> 00%                        |                                                                          | Backup               |
| File Manager    |                                     |                                                                          |                      |
| Smart Detection |                                     |                                                                          |                      |
|                 |                                     |                                                                          |                      |
|                 |                                     |                                                                          |                      |
|                 |                                     |                                                                          |                      |
|                 |                                     |                                                                          |                      |
|                 |                                     |                                                                          |                      |

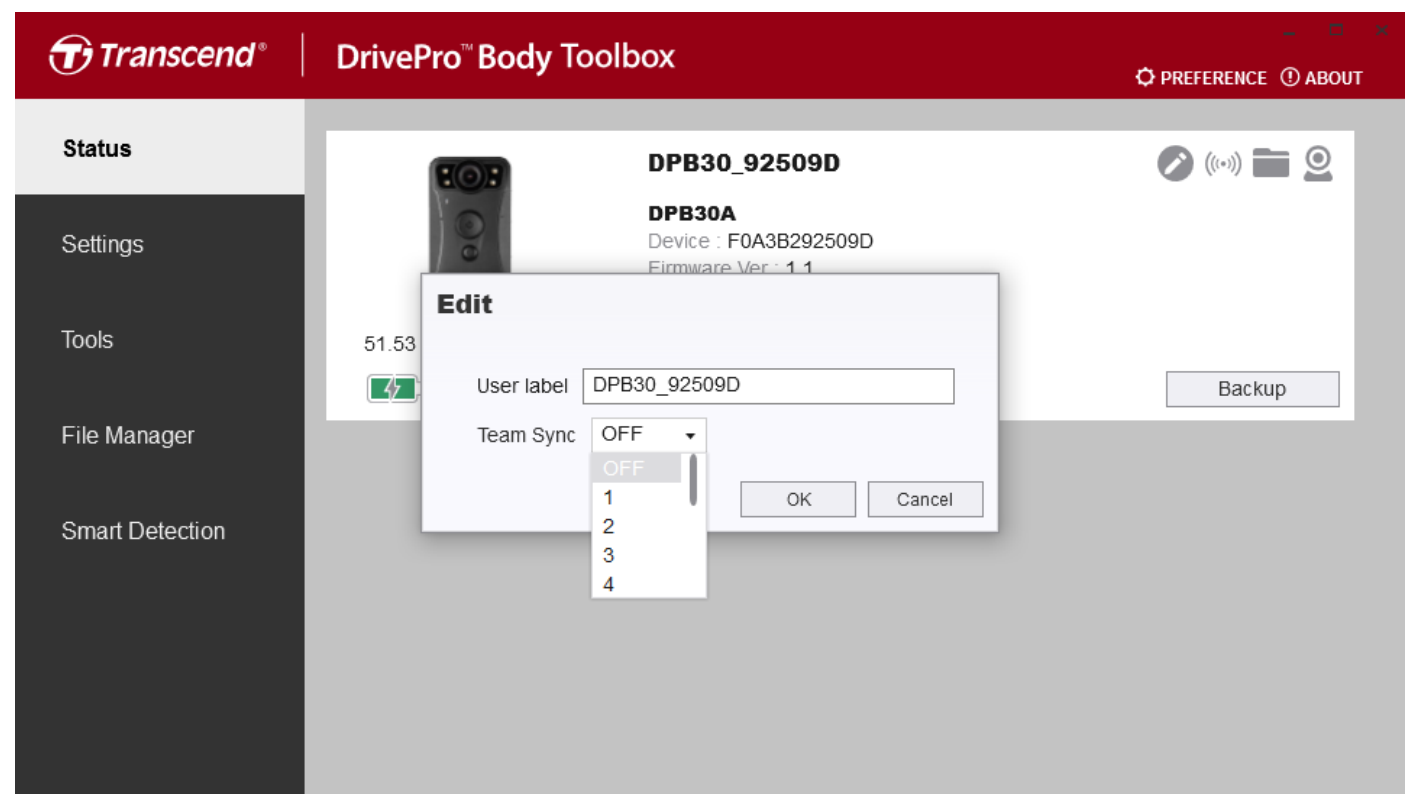

3. After the settings are completed, you may remove your DrivePro Body from the computer.

### 11. Bluetooth wakeup

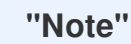

• Currently, only DrivePro Body 60 supports this function.

"Bluetooth wakeup" is a more advanced function than "Team sync". Once Leader body camera enters the recording mode, all other cameras in the same group will automatically enter the recording mode from off status as well.

Please refer to the following steps if you want to enable the "Bluetooth wakeup" function.

- 1. Please connect your DrivePro Body 60 to the computer and run the DrivePro Body Toolbox.
- 2. Please click on "Edit User Label", select your team number, and check off "Leader" to enable the "Bluetooth wakeup" function.

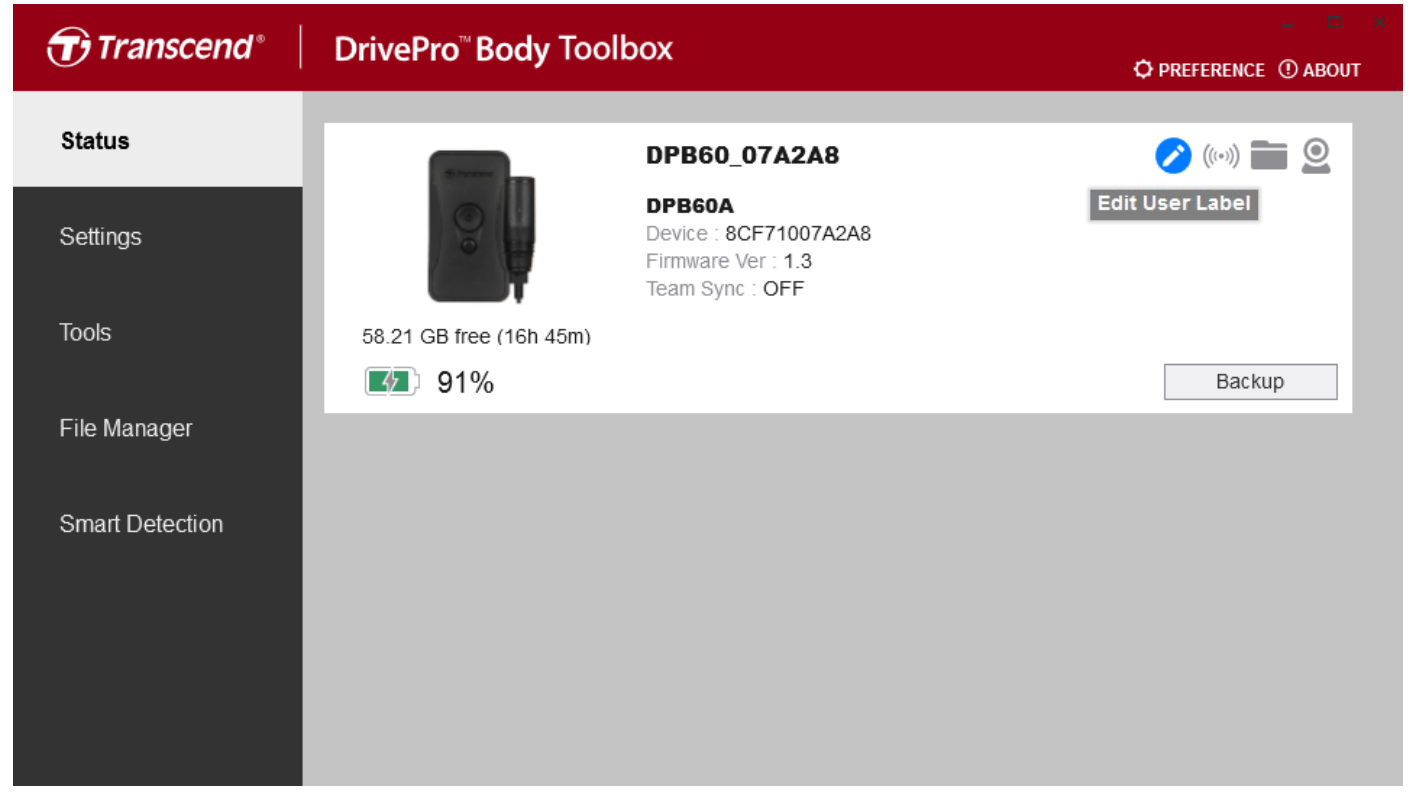

| Transcend®      | DrivePro <sup>™</sup> Body Toolbox                    | 🗕 🔍 🙁    |
|-----------------|-------------------------------------------------------|----------|
| Status          | DPB60_07A2A8                                          | 🖉 (…)) 🚞 |
| Settings        | DPB60A<br>Device : 8CF71007A2A8<br>Eirmware Ver : 1.2 |          |
| Tools           | 58.21<br>User label DPB60_07A2A8                      |          |
| File Manager    | Team Sync 1 •<br>Leader                               | Backup   |
| Smart Detection | OK Cancel                                             |          |
|                 |                                                       |          |
|                 |                                                       |          |

3. Once the settings are completed, you may remove DrivePro Body from the computer.

### 12. Preference

Click on OPREFERENCE on top of the page to adjust the settings of the DrivePro<sup>™</sup> Body Toolbox. Check the available options below according to your preference.

| Option                                | Instruction                                                                                                    |
|---------------------------------------|----------------------------------------------------------------------------------------------------|
| Auto run at Windows<br>startup        | DrivePro Body Toolbox starts automatically when the computer is turned on.                                      |
| Minimize on startup                   | DrivePro Body Toolbox automatically hides in the hidden toolbar when opened.                                    |
| Language                              | DrivePro Body Toolbox display language.                                                                         |
| Auto back up                          | Automatically backup DrivePro Body device files just connected to the computer.                                 |
| Format disk after backup is completed | After the backup is completed, the DrivePro Body storage space is automatically formatted.                      |
| Secure Data                           | Put the backed up files in a non-shared folder for storage.                                                     |
| Backup Folder Naming<br>Methods       | The name of the folder where the backup files are stored, you can choose "Device ID" or "User Name" to name it. |
| Path of backup                        | Storage location for backup files.                                                                              |
| Auto sync time with PC                | Automatically synchronize the time of the DrivePro Body device just connected to the computer.                  |

| Preference        |                    |          |
|-------------------|--------------------|----------|
| System            | Backup             | Device   |
|                   |                    |          |
| Auto run at Wi    | ndows startup      |          |
| Minimize on st    | artup              |          |
| Language: English | ו                  | •        |
|                   |                    |          |
|                   |                    |          |
|                   |                    |          |
|                   |                    |          |
|                   |                    |          |
|                   |                    | OK       |
| Preference        |                    |          |
|                   |                    |          |
| System            | Backup             | Device   |
|                   |                    |          |
| 🗌 Auto back up    |                    |          |
|                   | ter backun is comn | leted    |
|                   | ter backup is comp | leteu    |
|                   |                    |          |
| Backup Folder Nar | ning Methods       |          |
| Device ID U       | lser label         |          |
| Path of backup:   |                    | d Change |
|                   |                    | Change   |
|                   |                    | OK       |

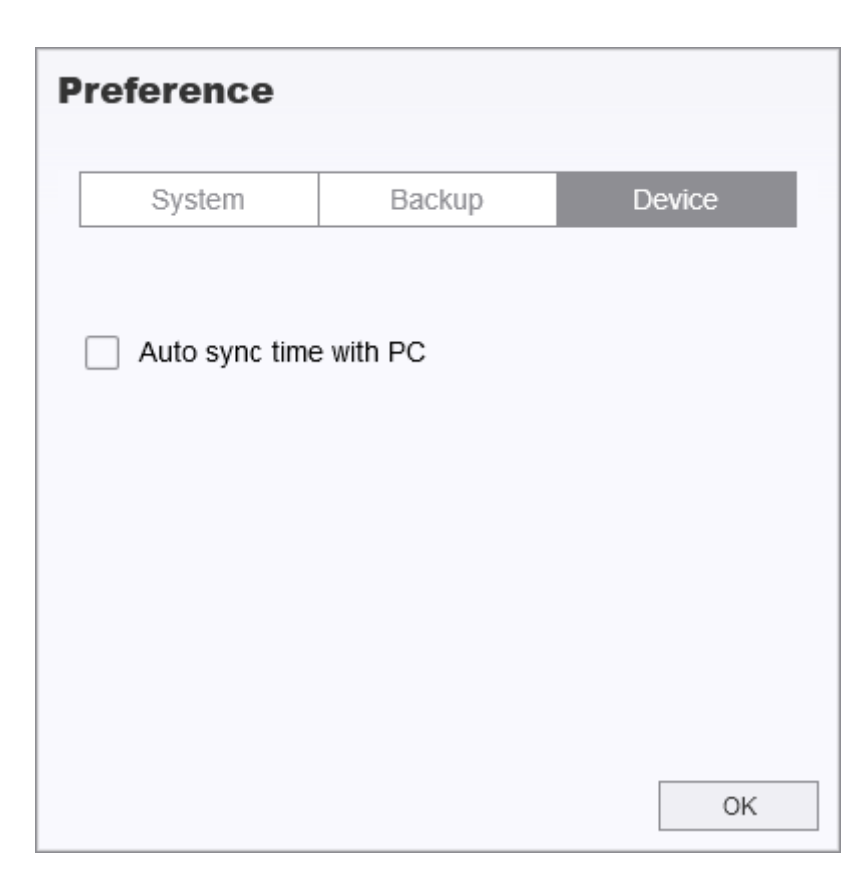

#### **More Help**

If you cannot find the answer to your problem in this manual and are having difficulty with DrivePro Body software or Transcend's Body Cameras, please visit our Tech Support website at <a href="http://www.transcend-info.com/Support/contact\_form">http://www.transcend-info.com/Support/contact\_form</a>